## How to Upgrade X-PAD Ultimate X-PERT

After you have accepted, signed, and returned your Quote for Software, you will receive an email from eGPS Sales Staff with your new registration information.

|                |          |    |               | :▼⊿ ±⊥<br>  ¥365   〒   ③ | • (<br>)<br>) |
|----------------|----------|----|---------------|--------------------------|---------------|
|                | J        | OB |               |                          | t >           |
| 🚞 New/Open job | >        | ×  | Job utilities | >                        |               |
|                |          |    |               |                          |               |
|                |          |    |               |                          |               |
| _              |          |    |               |                          |               |
| T GNSS         | Settings |    | <b>Q</b> uit  |                          |               |
|                | •        | •  |               |                          |               |

Open X-PAD Ultimate on your Android Device. In the upper left corner tap X-PAD.

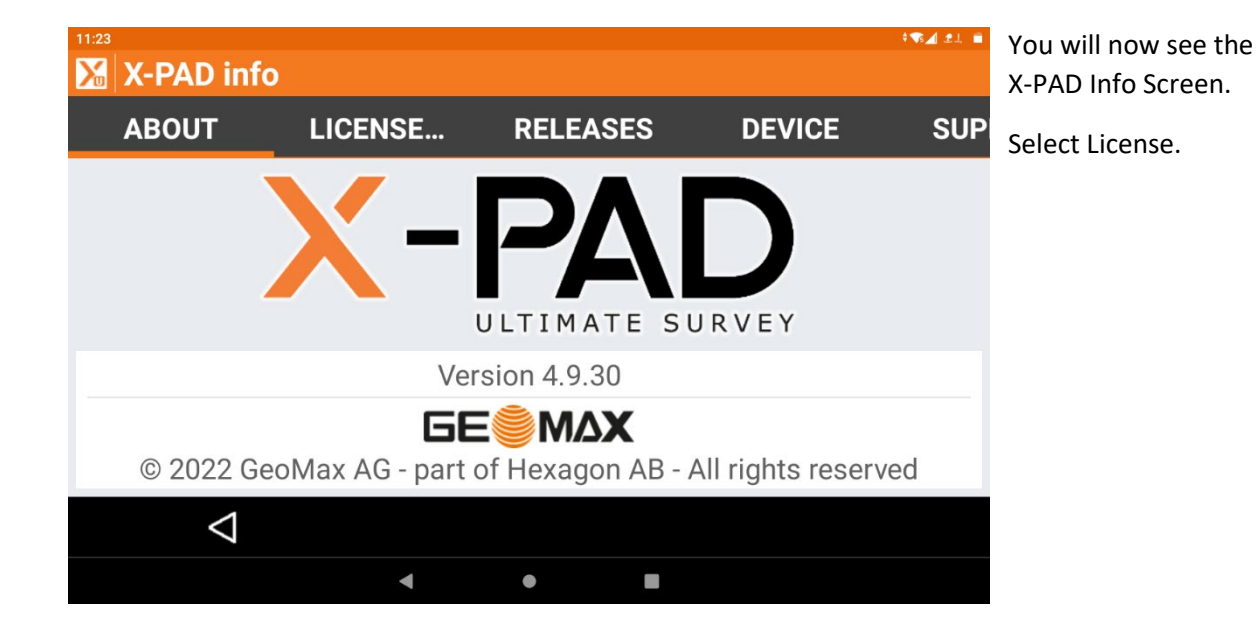

| 11:24 X-PAD info   |           |                |                | ¶na ≄± ■ Y |
|--------------------|-----------|----------------|----------------|------------|
| ABOUT              | LICENSE   | RELEASES       | DEVICE         | SUP E      |
| License info       |           |                |                | ,          |
| EntitlementID      | 00109     | -82712-00036   | -34312-F4289   | S          |
| License type       | DEMO      |                |                |            |
| Expiration date    | 02-17     | -2024          |                |            |
| Service Pack       | Servic    | e Pack #1 - 20 | 23             |            |
| Service Pack for   | or Servic | e Pack #1 - 20 | 23             | ~          |
| $\bigtriangledown$ | Tools     |                | Update license | 2          |
|                    | •         | • •            |                |            |

You will now see your Entitlement ID and Expiration Date of X-PAD X-PERT.

Select Tools

| 11:24              |              |                 |                | ₹ s⊿ 21 🗖 |
|--------------------|--------------|-----------------|----------------|-----------|
| 🔀 X-PAD inf        | ю            |                 |                |           |
| ABOUT              | LICENSE      | RELEASES        | DEVICE         | SUP       |
| License info       | )            |                 |                |           |
| Entitlement        | Tools        |                 | 289            |           |
| License typ        | Reh          | nost license    |                |           |
| Expiration d       |              | (               | CANCEL         |           |
| Service Pac        | k Servic     | e Pack #1 - 202 | 3              |           |
| Service Pacl       | k for Servic | e Pack #1 - 202 | 3              | v         |
| $\bigtriangledown$ | Tools        |                 | Update license |           |
|                    | •            | •               |                |           |
|                    |              |                 |                |           |

You will now see a Dialog Box Showing Rehost License.

| 11:24           |                                      | † <b>∿₁</b> |
|-----------------|--------------------------------------|-------------|
| 🔀 X-PAD inf     | fo                                   |             |
| ABOUT           | X-PAD                                | E SUP       |
| License info    | The license will be removed from the |             |
| Entitlement     | device. 2                            | .89         |
| License typ     | After removing the license will be   |             |
| Expiration d    | using same Equipment ID and Serial.  |             |
| Service Pac     | Do you want to proceed?              |             |
| Service Pac     | NO YES                               |             |
| $\triangleleft$ | Tools                                | cense       |
|                 | < ● ■                                |             |

When selected you will see the message that the license will be removed from the device.

Select Yes to Proceed.

| 11:24 |                    |       |        |           |        |                | † <b>∿⊿</b> 2⊥ ≣ |
|-------|--------------------|-------|--------|-----------|--------|----------------|------------------|
| X     | X-PAD info         |       |        |           |        |                |                  |
|       | ABOUT              | LICEN | SE     | RELEAS    | SES    | DEVICE         | SUP              |
| Li    | cense info         |       |        |           |        |                |                  |
| E     | intitlementID      | Y-DAD |        |           |        | F4289          |                  |
| L     | icense type        |       |        |           |        |                |                  |
| E     | Expiration dat     | ' Rer | moving | license   |        |                |                  |
| S     | ervice Pack        |       | Servic | e Pack #1 | - 2023 |                |                  |
| S     | ervice Pack f      | or    | Servic | e Pack #1 | - 2023 |                | V                |
|       | $\bigtriangledown$ |       | Tools  |           | Ę      | Update license |                  |
|       |                    |       | •      | •         |        |                |                  |

You will now see a message that the license is being removed.

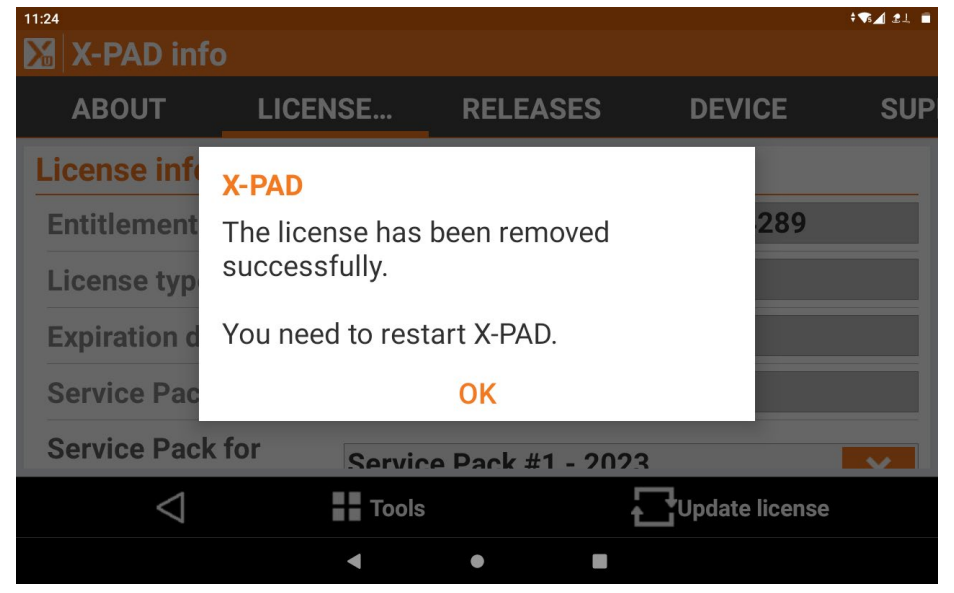

When the License has been removed you will see the message that it has been removed successfully.

Select Ok to restart X-PAD Ultimate.

| 1:25                       |                                                    | ▼₃⊿ 2⊥ ∎ |
|----------------------------|----------------------------------------------------|----------|
| Activate license           |                                                    |          |
| Activate                   |                                                    |          |
| Enter license data and pre | ess Activate button to perform on-line activation. |          |
| License type               | EntitlementID                                      | ~        |
| EntitlementID              |                                                    |          |
| Device S/N                 | UNKNOWN                                            |          |
| Device model               | JUNIPER SYSTEMS-MS3A                               |          |
|                            |                                                    |          |
|                            |                                                    |          |
| <                          | Activate                                           |          |
|                            | ◀ ● ■                                              |          |

When X-PAD Ultimate is restarted you will be taken to the Activate License Screen.

| 11:26                     |                                                    | ▼5⊿ 2⊥ ■ |
|---------------------------|----------------------------------------------------|----------|
| 🔀 Activate license        |                                                    |          |
| Activate                  |                                                    |          |
| Enter license data and pr | ess Activate button to perform on-line activation. |          |
| License type              | EntitlementID                                      | ~        |
| EntitlementID             | 00109-82712-00036-34312-F4289                      |          |
| Device S/N                | UNKNOWN                                            |          |
| Device model              | JUNIPER SYSTEMS-MS3A                               |          |
|                           |                                                    |          |
| 1                         |                                                    |          |
| V                         |                                                    |          |
|                           | < ● ■                                              |          |

On the Activate License Screen you enter the Entitlement ID that has been emailed to you from eGPS Sales Staff.

Enter the Entitlement ID exactly as it appears in the email. You must be connected to the Internet to Activate the License.

Select Activate.

| 11:26                                                                      | † <b>∿⊿</b> 2⊥ 🖬 |
|----------------------------------------------------------------------------|------------------|
| Activate license                                                           |                  |
| Activate                                                                   |                  |
| Enter license data and press Activate button to perform on-line activation |                  |
| License type EntitlementID                                                 | ~                |
| EntitlementID Activate license 428                                         | 9                |
| Device S/N C Sending request                                               |                  |
| Device model JUNIPER SYSTEMS-MS3A                                          |                  |
|                                                                            |                  |
|                                                                            |                  |
| Activate                                                                   |                  |
| ▲ ● ■                                                                      |                  |

You will see the message that the License Request is being sent to the server via the Internet.

| Activate                                 | s⊿ ₂₁ ■<br>icense                                               | Onc<br>has<br>Lice |
|------------------------------------------|-----------------------------------------------------------------|--------------------|
| Enter license da                         | ta and press Activate button to perform on-line activation.     | suce               |
| License typ<br>Entitlement<br>Device S/N | Activate license<br>License has been activated<br>successfully. | Sele               |
| Device mod                               | → Activate                                                      |                    |
|                                          | < ● ■                                                           |                    |

Once your License request has been sent you will see License has been activated successfully.

Select OK

You have now updated your copy of X-PAD Ultimate and will continue to receive Major Software Updates and Service Pack Updates.